# ENREGISTREUR VIDÉO NUMÉRIQUE D'UNIDEN

UDVR45X4, UDVR85X4, ET UDVR85X8

# **GUIDE DE DÉPART RAPIDE**

Ce guide de départ rapide vous offre des instructions d'installation et de fonctionnement de base. Pour plus de détails relativement au fonctionnement du système UDVR, visitez le site Web www.uniden.com pour télécharger le guide d'utilisation complet et la page du produit UDVR pour obtenir la version la plus récente du microprogramme.

## **COMMENT DÉBUTER**

Vous aurez besoin de :

- D'un moniteur ou d'un téléviseur doté d'une entrée VGA et HDMI ;
- D'un tournevis et/ou perceuse électrique pour l'installation des caméras au mur.

## **INCLUS DANS L'EMBALLAGE**

| Récepteur UDVR                                     | 4 ou 8 caméras                                                            | 1 ou 2 adaptateurs<br>pour la caméra |
|----------------------------------------------------|---------------------------------------------------------------------------|--------------------------------------|
| Câble HDMl de 1,8<br>mètre (6 pi.)                 | 4 ou 9 câbles BNC/<br>alimentation de la<br>caméra 30 mètres (100<br>pi.) | Adaptateur pour le<br>récepteur DVR  |
| Disque dur d'un To<br>(installé)                   | 1 câble Ethernet de 1,8<br>m (6 pi.)                                      | Souris USB                           |
| Câble séparateur<br>d'alimentation de la<br>caméra | Guide de départ rapide                                                    | Clé hexagonale                       |

#### Si un des articles est manquant ou endommagé, contactez-nous immédiatement au 800-658-8063. N'utilisez jamais un produit endommagé!

*Vous avez besoin d'aide? Obtenez réponse à vos questions 24/7 sur notre site Web au : www.uniden.com.* 

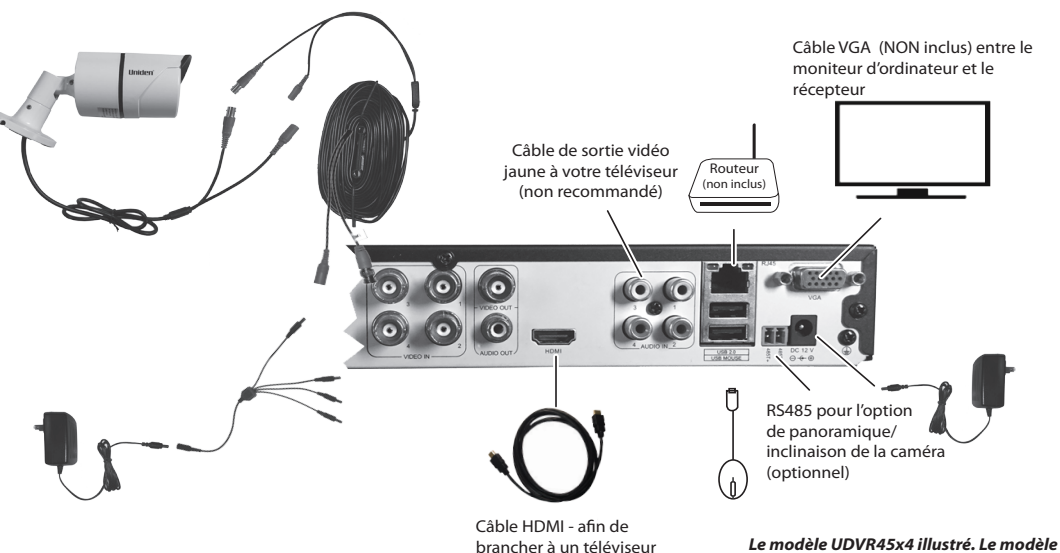

**CONNEXION MATÉRIELLE** 

#### BRANCHEZ LA CAMÉRA AU RÉCEPTEUR UDVR ET À UNE SOURCE D'ALIMENTATION

 Branchez la sortie vidéo de la caméra au connecteur vidéo BNC/alimentation et branchez le connecteur d'alimentation BNC/alimentation à la prise d'alimentation de la caméra.

# Les connecteurs BNC sont indiqués sur la caméra et le récepteur DVR.

- 2. Branchez l'autre extrémité du connecteur vidéo à l'autre extrémité du câble BNC/alimentation de la caméra au port de la caméra du récepteur DVR.
- 3. Branchez le connecteur d'alimentation de l'autre extrémité du câble BNC/alimentation à un connecteur d'alimentation du câble séparateur d'alimentation.
- 4. Branchez l'adaptateur du câble séparateur d'alimentation et branchez l'adaptateur à la prise de courant.
- 5. Répétez pour les autres caméras.

 Cable HDMF - alm de

 brancher à un téléviseur

 HD ou un moniteur HD.

 UDVR85x8 est doté du nombre d'entrée vidéo respectif.

Branchez chaque caméra et câble au récepteur DVR et vérifiez le fonctionnement avant de l'installer dans L'emplacement définitif.

#### **BRANCHEMENT DE LA SOURIS**

Branchez la souris dans la prise "USB MOUSE" à l'arrière du récepteur DVR.

#### **BRACHEMENT DU ROUTEUR**

Branchez le câble Ethernet du routeur à la prise RJ45 située à l'arrière du récepteur DVR.

#### BRANCHEMENT DU MONITEUR VGA OU DU TÉLÉVISEUR HD AU RÉCEPTEUR DVR

Branchez le récepteur DVR à un téléviseur HD ou à un moniteur, ou à un moniteur VGA.

#### Branchement à un téléviseur HD ou à un moniteur

- 1. Branchez le câble HDMI au port HDMI du récepteur DVR.
- 2. Branchez l'autre extrémité au port HDMI du téléviseur.
- 3. Branchez le câble d'alimentation du téléviseur à une prise de courant. La vidéo en direct provenant des caméras branchées apparaîtra à l'écran moniteur.

#### Branchemnent à un moniteur VGA d'ordinateur

- 1. Branchez le câble VGS (non inclus) au port VGA du récepteur DVR.
- 2. Branchez l'autre extrémité du câble VGA dans le port similaire à l'arrière du moniteur.
- 3. Branchez le câble d'alimentation du moniteur à une prise de courant. La vidéo en direct provenant des caméras branchées apparaîtra à l'écran du moniteur.

#### **OUVERTURE DE SESSION**

Ouvrez une session afin d'accéder à tous les menus et les fonctions du système. Lorsque le matériel du UDVR et des caméras sont connectés, la vidéo en direct apparaîtra à l'écran du moniteur.

- À l'aide de la souris, cliquez à droite n'importe où sur l'écran pour afficher le menu "Menu List".
   Sélectionnez le menu principal "Main Menu". L'écran d'ouverture de session Login apparaîtra.
- L'écran affichera le nom de l'utilisateur par défaut (Admin) et aucun mot de passe par défaut ne sera réglé. Sélectionnez l'option d'ouverture de session Login.

Il est recommandé fortement d'ajouter un mot de passe au compte Admin et à tous les autres comptes que vous ajouterez au système.

Pour ajouter un mot de passe, cliquez à droite sur la souris pour accéder à "Main Menu/Setup/ Users". (Ceci est également l'endroit où vous pourrez ajouter des comptes d'utilisateurs supplémentaires.)

4. L'écran de vidéo en direct *"Live Video"* apparaîtra à nouveau.

### RÉGLAGE DE L'HEURE DU RÉCEPTEUR DVR

IMPORTANT! Ne sautez pas cette étape! Vous devez régler la date et l'heure afin que les fichiers vidéo enregistrés comportent la bonne date et la bonne heure. S'ils ne sont pas horodatés, ils ne pourront être localisés avec la fonction de recherche des fichiers.

- 1. Au menu "*Menu List*", sélectionnez "*Main Menu/Setup/ Basic*". L'écran de base "*Basic*" apparaîtra.
- 2. Sélectionnez l'onglet date et heure "Date & Time".

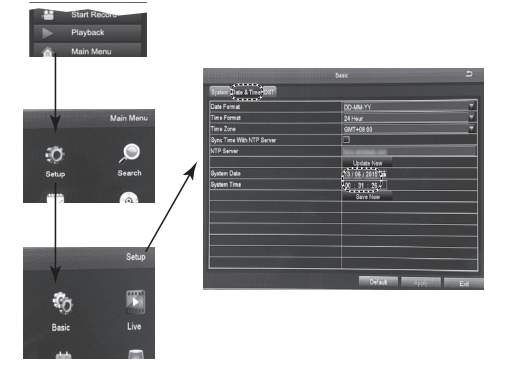

- 3. Réglez la date.
- 4. Réglez l'heure. Sélectionnez "*OK*" du clavier numérique déroulant pour régler l'heure.
- 5. Sélectionnez "*Apply*" pour sauvegarder la date et l'heure et retourner à l'écran précédent.

## ACCÈS À DISTANCE

Visionnez la vidéo en direct et les fichiers enregistrés à l'aide d'un dispositif iOS ou Android et de l'appli ProHD d'Uniden.

 Au magasin App Store d'Apple, Google Play, ou Amazon App Store, téléchargez l'appli ProHD d'Uniden.
 Lancez l'appli. L'écran d'ouverture d'un compte "Create Account" apparaîtra.

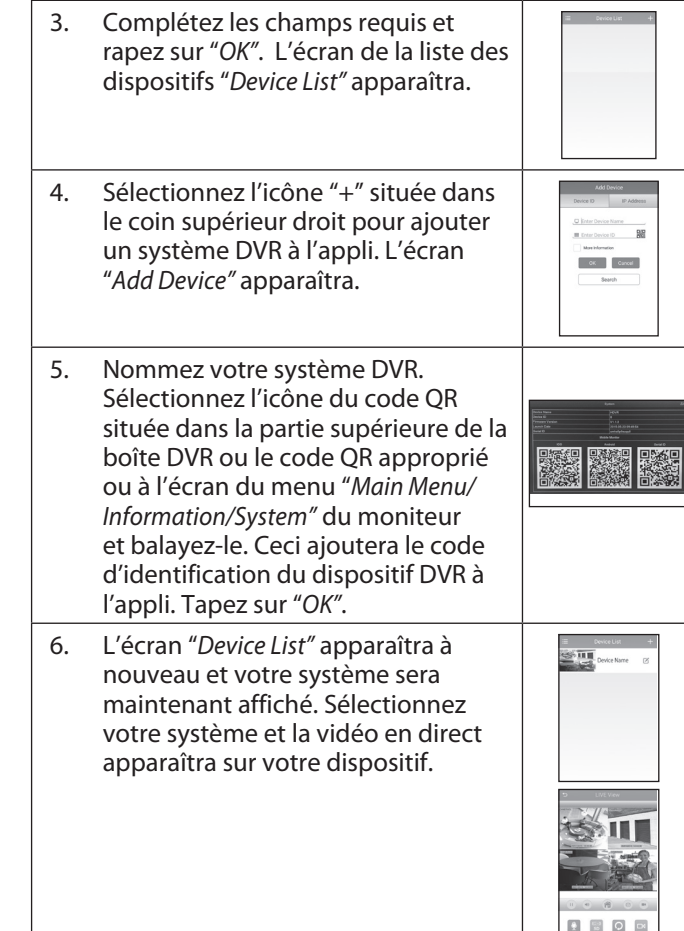

Visitez le site Web www.uniden.com pour télécharger le guide d'utilisation complet et la page du produit UDVR pour obtenir la version la plus récente du microprogramme.

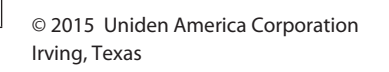

OK Cancel

Parution 1, juin 2015

L'information contenue dans ce document peut changer sans préavis.